# ATMINTINĖ KREPŠELIO FORMAVIMUI

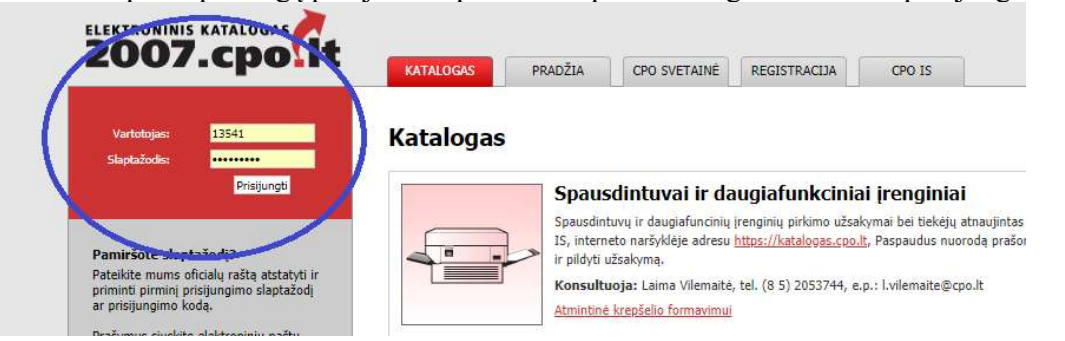

Norėdami pirkti paslaugą prisijunkite prie 2007.cpo.lt katalogo su turimais prisijungimais.

Pildant užsakymą siūloma pasirinkti reikiamą specifikaciją ir susipažinti su pagrindinės sutarties, katalogo aprašymo ir techninės specifikacijos nuostatomis. Su pagrindinės sutarties projektu galite susipažinti

www.cpo.lt→Pirkimų aprašymai→Energinio vartojimo pastatuose auditų paslaugos→mėlyna aktyvi eilutė "Viešojo pirkimo informacija ir tiekėjų sąrašas"→ mėlyna aktyvi eilutė "Pagrindinė sutartis".

http://www.cpo.lt/energiniai-sertifikatai-ir-investiciju-planai-dps-1-kvietimas/

"Katalogas" skiltyje susiraskite energijos vartojimo pastatuose audito modulį, spauskite mygtukus "Pirmyn".

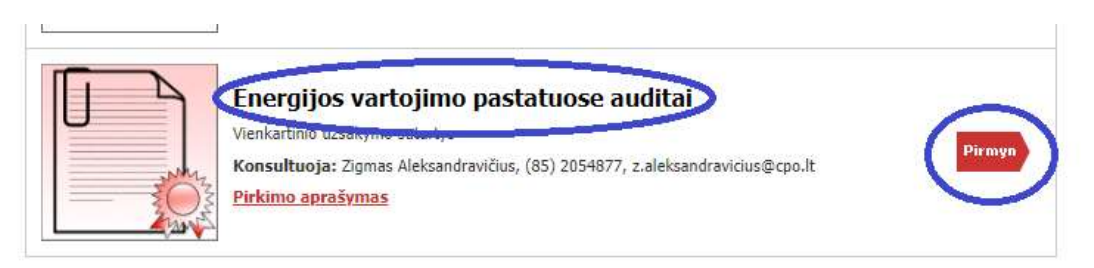

Rinkitės paslaugą ir "dėkite" į krepšelį.

#### Katalogas

| Energijos vartojimo pastatuose auditai         | Atgal          |
|------------------------------------------------|----------------|
| Specifikacija                                  |                |
| Pavadinimas                                    | Įdėti į krepše |
| ▶ (EVD) Energijos vartojimo pastatuose auditai |                |
| Bendrosios sąlygos:                            |                |

Spauskite "įeiti į krepšelį", atsidarius visam užsakymo langui, toliau, galėsite užpildyti visas kitas sąlygas ir pateikti užsakymą konkursui.

## Katalogas

| Energijos vartojimo pastatuose auditai         | Atosl<br>Krepšelio Nr.: CP0118440  |
|------------------------------------------------|------------------------------------|
|                                                | Į krepšelį įkelta:<br>s32219 (∋/0) |
| Specifikacija                                  | Viso krepšelyje: 1                 |
| Pavadinimas                                    | <u>Eiti į krepšelį</u> »           |
| ▶ (EVD) Energijos vartojimo pastatuose auditai |                                    |
| Bendrosios sąlygos:                            |                                    |

Užsakymo lange, norėdami pamatyti specifikacijos aprašymą spauskite "

### Pirkimai CP0118440

| Pirkėjas                                                            | Pirkimo Nr.                                                    | Pirkimo dalis                                | Büsena       | Eiga                                   |
|---------------------------------------------------------------------|----------------------------------------------------------------|----------------------------------------------|--------------|----------------------------------------|
| Testinio Pirkėjo<br>Organizacija, VšĮ                               | CP0118440                                                      | (EVD) Energijos vartojimo pastatuose auditai | Redaguojamas | Atnaujinta 2018-11-28<br>13:06:08 val. |
| Specifikacija                                                       |                                                                |                                              |              |                                        |
| Dawadinimas                                                         |                                                                |                                              |              |                                        |
| ravauninfids                                                        |                                                                |                                              |              |                                        |
| EVD) Energijos va                                                   | a <mark>r</mark> tojimo pastatuose a                           | auditai                                      |              |                                        |
| EVD) Energijos va                                                   | artojimo pastatuose a                                          | uditai                                       |              |                                        |
| EVD) Energijos v<br>Informacija apie pi                             | artojimo pastatuose a<br>irkėją / pirkimo sąly                 | suditai<br>ygos                              |              |                                        |
| EVD) Energijos v.<br>Informacija apie pi<br><sup>2</sup> avadinimas | artojimo pastatuose a<br>irkėją / pirkimo sąli<br>Testinio Pir | vuditai<br>ygos<br>kėjo Organizacija, VšĮ    |              |                                        |

### Pirkimai CP0118440

Atgal

| virkėjas                                           | Pirkimo Nr.                                        | Pirkimo dalis                                                                                                    | Büsena                                                                                 | Eiga                                                                                                    |
|----------------------------------------------------|----------------------------------------------------|----------------------------------------------------------------------------------------------------|----------------------------------------------------------------------------------------|----------------------------------------------------------------------------------------------------|
| Testinio Pirkėjo<br>Drganizacija, VšĮ              | CP0118440                                          | (EVD) Energijos vartojimo pastatuose auditai                                                                                    | Redaguojamas                                                                           | 🥜 Atnaujinta 2018-11-28<br>13:06:08 val.                                                                  |
| specifikacija                                      |                                                    |                                                                                                    |                                                                                        |                                                                                                    |
| Pavadinimas                                        |                                                    |                                                                                                    |                                                                                        |                                                                                                    |
| r (EVD) Energiative va                             | rtojimo pastatuose a                               | auditai                                                                                                    |                                                                                        |                                                                                                    |
| Respublikos ükio minist                            | imas vadovaujantis Išsa<br>tro 2008 m. balandžio 2 | imiojo energijos, energijos išteklių ir šalto vandens vartojin<br>19 d. įsakymu Nr. 4-184, aktualia redakcija, Energijos varto  | no audito atlikimo viešojo naudojimo pa<br>jimo pastatuose, įrenginiuose ir technol    | skirties pastatuose metodikos, patvirtintos Lietuvo<br>oginiams procesams audito atlikimo tvarkos ir sąly |
| ir energijos vartojimo p<br>2012 m. rugpjūčio 2 d. | pastatuose, įrenginiuose<br>įsakymu Nr. 1-148, akt | : ir technologiniams procesams auditą atliekančių specialist<br>tualia redakcija ir kitais su šių paslaugų teikimu ir įgyvendir | ų rengimo ir atestavimo tvarkos aprašo,<br>nimu susijusiais teisės aktais (jų aktualio | patvirtinto Lietuvos Respublikos energetikos mini<br>mis redakcijomis).                                   |
|                                                    |                                                    |                                                                                                    |                                                                                        |                                                                                                    |

Pažymėkite "Ar pirkimo objektas skaidomas į dalis". Jeigu pažymėjote "Neskaidomas, nors vertė **didesnė** nei tarptautinio pirkimo", privalote arba įrašyti pagrindimą į tuščią langą, arba pridėti pagrindimo tekstą jums priimtinu bylos formatu.

Atgal

| Ar pirkimo objektas skaid<br>Už duomenų teisingumą yra a   | domas į pirkimo objekto dalis?<br>a atsakingas Užsakovas.                       |  |
|------------------------------------------------------------|---------------------------------------------------------------------------------|--|
| Skaidomas<br>Skaidymas į pirkimo objekto (                 | o dalis atliekamas CPO LT elektroniniame kataloge formuojant atskirus užsakymus |  |
| Neskaidomas, nes nevirš                                    | ršija tarptautinio pirkimo vertės                                               |  |
| Neskaidomas, nors vertė irašykite pagrindima arba ikelkite | ė didesnė nei tarptautinio pirkimo<br>ite faila                                 |  |
| a lasyrice paginoiniq a ba fixeixia                        |                                                                                 |  |
|                                                            |                                                                                 |  |
|                                                            |                                                                                 |  |
| Neskaidomas, nes nevirs                                    | é didesné nei tarptautinio pirkimo<br>ite failą                                 |  |

Toliau pildykite informaciją apie objektą ir kitas pirkimo sąlygas. Atkreipiame dėmesį, kad užtikrinimas gali būti reikalaujamas kai maksimalus užsakymo biudžetas didesnis nei 3000 Eur.

Būtina užpildyti privalomą lauką "Maksimalus užsakymo biudžetas (su PVM)" – tai yra Jūsų įstaigos planuojama skirti maksimali lėšų suma nurodytai paslaugai. Tiekėjų pasiūlymai, viršiję maksimalią užsakymo kainą, automatiškai atmetami ir nevertinami.

| Maksimalus užsakymo biudžetas (su PVM): | EUR |
|-----------------------------------------|-----|

Užpildę užsakymą spauskite "pateikti auditui".

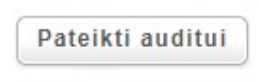

Jūsų užsakymas automatiškai bus patikrintas ir jeigu jame bus neužpildytų arba netinkamai užpildytų laukų sistema užsakymą grąžins į redagavimo būseną ir surašys netikslumus, kuriuos turėsite ištaisyti ir vėl paspausti "Pateikti auditui":

| ksimalus užsakymo biudžetas (su PVM):                                                                                                    |                                                                                                    |
|----------------------------------------------------------------------------------------------------|----------------------------------------------------------------------------------------------------|
|                                                                                                    | EUR                                                                                                    |
| tarties įsigaliojimo data                                                                                                    | Nuo šalių pasirašymo datos                                                                                                    |
| <ul> <li>Nepaskelbta, nes neužpildyta arba neišsaugota informacija:</li> <li>Pridėti (1) objektai iš kurių (1) turi neužpildytų laukų. Jeigu norite pateikti konkurs</li> <li>Laukelis "Konkurso trukme" negali būti tuščias.</li> <li>Laukelis "Paslaugų suteikimo terminas" negali būti tuščias</li> <li>Laukelis "Atsakingas už Pirkimo sutarties vykdymo priežiūrą asmuo (vardas,pavard</li> <li>Pašumakte ar pirkimo obiektes caladomas i nirkimo obiekto dalis</li> </ul> | sui užpildykite <mark>visus kiekvieno objekto laukus</mark><br>lė,pareigos.tel.nr.,el.paštas) <sup>«</sup> negali būti tuščias. |

CPO LT Pirkimų vadovui audituojančiam šio modulio pirkimus sistema užsakymus automatiniu būdu pateikia kiekvienos darbo dienos 14 val. Užsakymas audituojamas iki 5 d.d.

Jeigu pirkimų vadovas užsakyme randa klaidų, užsakymas bus Jums gražintas "Redagavimui". Paaiškinimą dėl klaidų užsakyme rasite dešinėje ekrano pusėje esančioje "Paklausimų skiltyje".

| Büsena       |                     | Eiga                               |                                         | 2        |
|--------------|---------------------|------------------------------------|-----------------------------------------|----------|
| Redaguojamas |                     | Atnaujinta 2018-1<br>13:06:08 val. | 1-28                                    | lausimai |
|              |                     |                                    |                                         | (m       |
|              |                     |                                    |                                         |          |
|              |                     |                                    |                                         |          |
| aī           |                     |                                    | Pakla                                   |          |
| ai           |                     |                                    | ‡ Paklausimai                           |          |
| i<br>ausimai | Žinutės             | Veiksmai                           | ‡ Paklausimai ir pr                     |          |
| i<br>ausimai | Žinutės<br>1        | Veiksmai<br>Peržiūra               | î Paklausimai ir pretenz                |          |
| ausimai      | <b>Žinutės</b><br>1 | Veiksmai<br>Peržiūra<br>Peržiūra   | Paklausimai ir pretenzijos <sup>2</sup> |          |

Jeigu klaidų nebus, pirkimų vadovas paskelbs pirkimą.